NOAA FISHERIES

# **HOW TO PAY FEES USING eFISH**

The following document provides step--by--step instructions on how to access the eFISH application, activate your account, and change your password or Username. Before logging into eFISH for the first time, you will need your Username or NMFS ID, and your current email address must be on file with NMFS. If you need help with your Username or NMFS ID, or need to update your email contact information with NMFS, please contact us at:

phone: 1--800--304--4846, option 5 or email: nmfs.akr.fees@noaa.gov

## Access the eFISH Application

Go to the eFISH website: https://alaskafisheries.noaa.gov/webapps/efish/login

## **Activate Your Account**

When you are ready to login to eFISH for the first time, go to the Login page, then click 'Activate an Account':

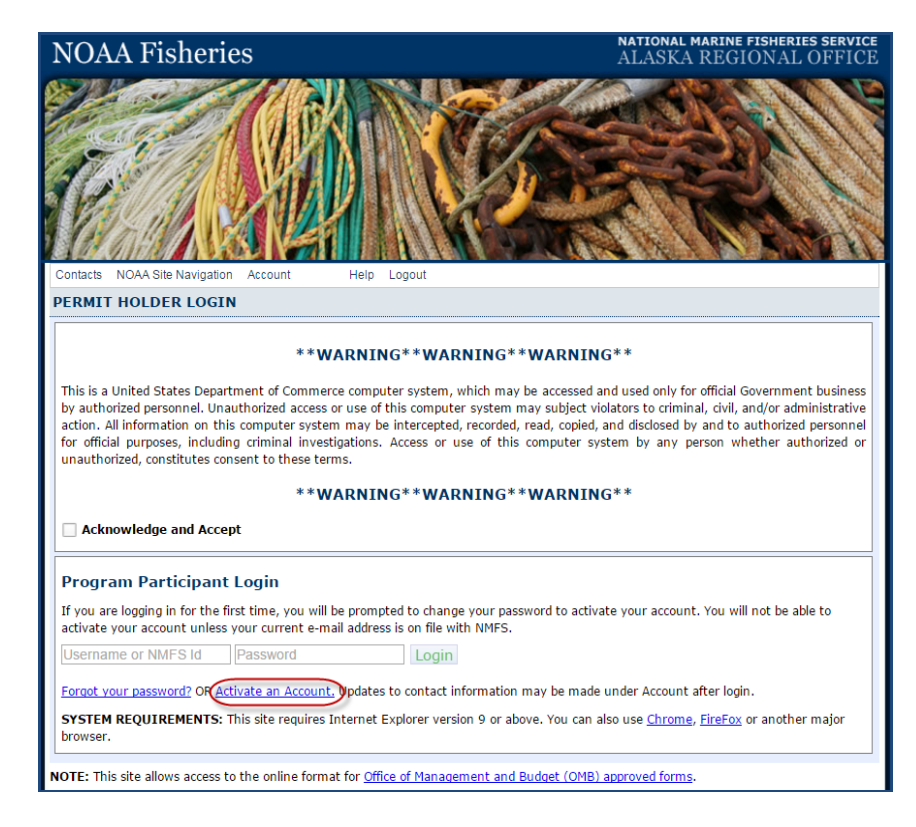

| PROGRAM PARTICIPANT PASSWORD (RE)CREATION / ACCOUNT ACTIVATION                                                                                                    |
|----------------------------------------------------------------------------------------------------|
| Password Reset/Account Activation Request                                                                                                    |
| Your email address must be on file with NMFS staff to reset your password or activate your account. To contact NMFS staff regarding your NMFS ID or e-mail address on record, please refer to the <u>new account activation</u> information.                                                 |
| <ol> <li>Enter your email address (ex: somebody@example.com) and Username.</li> </ol>                                                                                                    |
| 2. Click "Submit" and a password reset link will be sent to you shortly.                                                                                                    |
| Password Reset [Email Address ]Username Submit                                                                                                    |
| NOTE: A reset link will only be sent to the primary business contact's email address recorded in the NMFS Alaska Region database.<br>SYSTEM REQUIREMENTS: This site requires Internet Explorer version 9 or above. You can also use <u>Chrome</u> , <u>FireFox</u> or another major browser. |

Click 'new account activation' if this is your first time using eFish. If you require assistance at any point, please refer to the contact information on this web page for assistance.

| assword Reset/Account Ac                                                          | ctivation Request                                                                                                    |
|-----------------------------------------------------------------------------------|----------------------------------------------------------------------------------------------------|
| our email address must be on file with<br>MFS ID or e-mail address on record, pla | NMFS staff to reset your password or activate your account. To contact NMFS staff regarding your<br>lease refer to the <u>new account activation</u> information. |
| Enter your email address (ex: some:                                               | body@example.com) and NMFS ID or Username.                                                                                                    |
| Click "Submit" and a password reset                                               | link will be sent to you shortly.                                                                                                    |
| assword Reset                                                                     |                                                                                                    |
| Email Address                                                                     | Username or NMFS Id Submit                                                                                                    |
|                                                                                   |                                                                                                    |

If you have used eFish before, enter your Email address and Username or NMFS ID, and then click 'Submit'. Note: the email address must match that on file with NMFS.

Logging in with a Username is the preferred option. If you do not know your Username or have not yet setup your account for access with a Username login, please contact the Restricted Access Management Staff by phone at 1-800-304-4846, option 2, or Email RAM.Alaska@noaa.gov.

| Password Reset       |           | 1      |
|----------------------|-----------|--------|
| jane.doe@myemail.com | idoe12345 | Submit |

You should then see a message confirming that an email was sent to your email account:

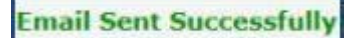

An email message will arrive within a few minutes from efish.alaska@noaa.gov. The message contains a link to activate your eFish account. Please use the link immediately. The link expires one hour from the time it was sent. If you do not see the email message in your inbox within a few minutes, please check your 'SPAM' folder (or its equivalent).

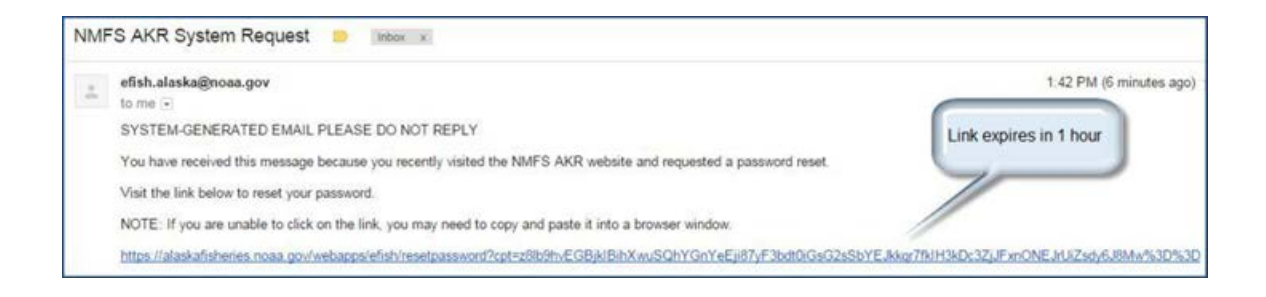

Click on the email link to open it in a browser window, or copy and paste the entire link into a browser window. This will bring you to the Password Creation page.

| fo create your passy                                                                                                    | vord                                                                                                    |  |
|----------------------------------------------------------------------------------------------------|----------------------------------------------------------------------------------------------------|--|
| . Enter your NMFS ID                                                                                                    |                                                                                                    |  |
| 2. Enter a new password (tw                                                                                                    | ice) and click "Submit Change".                                                                                                    |  |
| Create Password                                                                                                    |                                                                                                    |  |
| Username or NMFS Id                                                                                                    |                                                                                                    |  |
| New Password                                                                                                    | epeat New Password Show                                                                                                    |  |
|                                                                                                    |                                                                                                    |  |
| Submit Change                                                                                                    |                                                                                                    |  |
| Submit Change                                                                                                    |                                                                                                    |  |
| Submit Change                                                                                                    |                                                                                                    |  |
| Submit Change                                                                                                    | rds                                                                                                    |  |
| Submit Change<br>nforced Password Standa<br>• Passwords will be com                                                                                                    | rds<br>xrised of at least 12 characters                                                                                                    |  |
| nforced Password Standa<br>Passwords will be com<br>Passwords cannot con                                                                                                    | rds<br>prised of at least 12 characters<br>ain account name parts in the password (the NAME associated with the NMFS ID).                                                                       |  |
| Submit Change<br>nforced Password Standa<br>Passwords will be com<br>Passwords cannot con<br>Passwords must conta                                                           | rds<br>prised of at least 12 characters<br>tain account name parts in the password (the NAME associated with the NMFS ID).<br>In characters from 3 of the 4 groups:                             |  |
| submit Change<br>nforced Password Standa<br>Passwords will be com<br>Passwords cannot con<br>Passwords must conta<br>English Upper (<br>Passlo Lower                        | rds<br>prised of at least 12 characters<br>tain account name parts in the password (the NAME associated with the NMFS ID).<br>in characters from 3 of the 4 groups:<br>lase (A-Z)               |  |
| Submit Change<br>inforced Password Standa<br>Passwords will be com<br>Passwords cannot con<br>Passwords must conta<br>© English Upper<br>© English Lower<br>© Numbers (0=0) | rds<br>prised of at least 12 characters<br>tain account name parts in the password (the NAME associated with the NMFS ID).<br>in characters from 3 of the 4 groups:<br>Tase (A-Z)<br>Tase (a-Z) |  |

Enter your Username or NMFS ID, then enter and re-enter your new password (conforming to the password standards) in the fields provided, then click 'Submit Change'. Note, your new password should be protected and stored securely.

| Show |
|------|
|      |

The Account Activation page shown below confirms that your password has been set. Click on 'Click here to login' to open the Login page.

| Create Password     |                                             |
|---------------------|---------------------------------------------|
| Username or NMFS Id |                                             |
| New Password        | Repeat New Password Show                    |
| Submit Change       |                                             |
| Password Change     | ed Successfully. <u>Click here to login</u> |

Check the 'Acknowledge and Accept' box on the Login page, then enter your NMFS ID and new password and click 'Login':

| Acknowledge and Accept                                                                                                    |
|----------------------------------------------------------------------------------------------------|
| Program Participant Login                                                                                                    |
| If you are logging in for the first time, you will be prompted to change your password to activate your account. You will not be able to activate your account unless your current e-mail address is on file with NMFS. |
| jdoe112569                                                                                                    |

Once your account has been activated, your username or password may be changed at any time. A lost or forgotten password may also be reset by following the account activation process described above.

To change a Username or Password, begin by logging in to the eFISH application.

Select 'Account' from the top menu, then 'Change Password' or 'Change Username.' Note, the Username change option is only available to users logging in with a Username. It is not available for NMFS ID logins

| Contacts NOAA Site Navigation | Account                            | Help                                      | Logout |
|-------------------------------|------------------------------------|-------------------------------------------|--------|
| ACCOUNT DETAILS               | Change Pa<br>Change Us<br>Password | assword<br>sername<br>Help<br>ontact Upda | ite    |

To change a password, select 'Change Password' from the 'Account' menu: Complete the form shown below, then click 'Submit Change.'

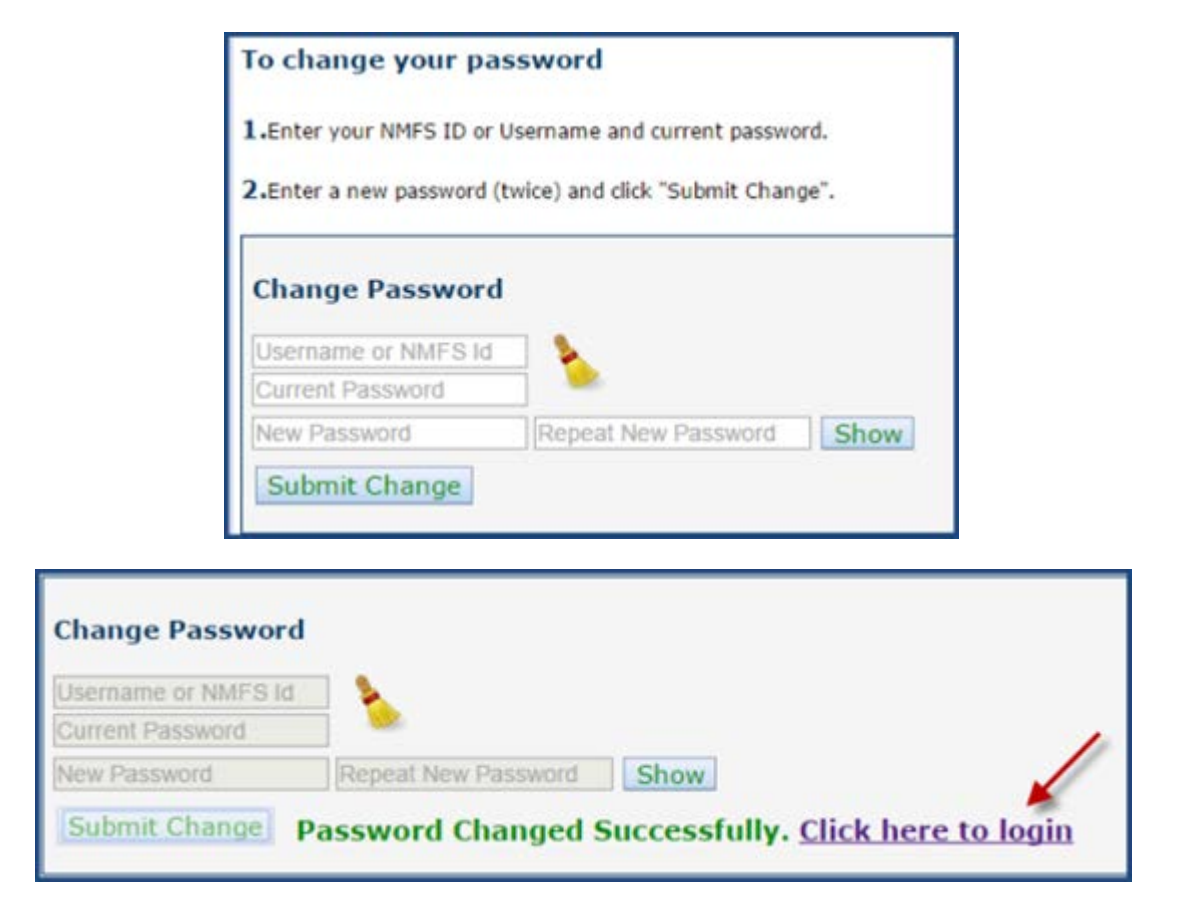

To change your Username, select 'Change Username' from the 'Account' menu:

| o change your us                                        | ername                      |
|---------------------------------------------------------|-----------------------------|
| .Enter your current Use                                 | rname and current Password. |
| .Enter a new username                                   | and click "Submit Change".  |
|                                                         |                             |
| Change Usernam                                          | e                           |
| Change Username                                         | e                           |
| Change Username<br>Current Username<br>Current Password | e                           |

Complete the form shown below, then click 'Submit Change.' Following successful completion of a Username change, you should see a message indicating a successful change and a link to the 'Login' page similar to the one shown above for a password change.

# **Payment of Cost-Recovery or Program Fees**

To pay your cost-recovery or program fees, begin by logging in to the eFISH application. If you are logging in with a Username and have access to accounts belonging to more than one entity, be sure to select the correct company, group, or cooperative from the 'Account Details' drop-down list (arrow below).

If you are logging in with a NMFS ID, you will have access only to the permit and account information belonging to that single NMFS ID. The menu items available, including payment options are displayed dynamically, depending on the logged-in user and account selected.

The logged-in user or selected account shown below has access to IFQ, Crab, and Observer Fee program information:

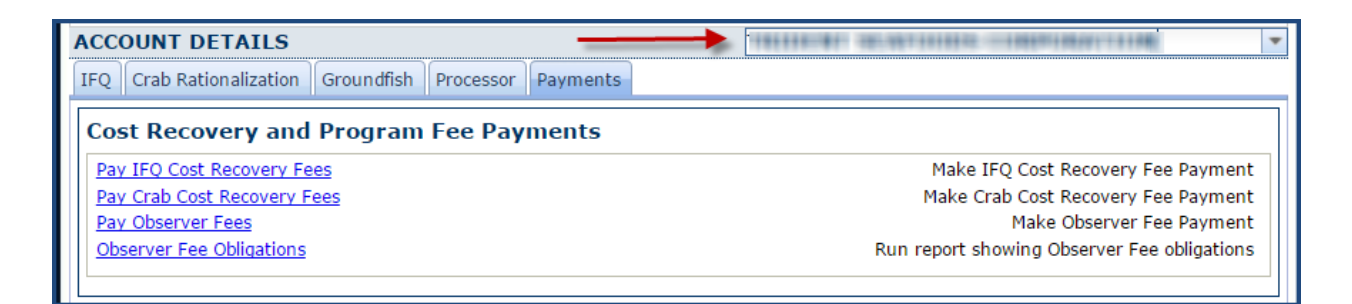

An AFA Cooperative account is shown below:

| Make AFA Program Cost Recovery Fee Payment |
|--------------------------------------------|
|                                            |

A Rockfish Cooperative account is shown below:

| Groundfish Payments                    |                                                 |
|----------------------------------------|-------------------------------------------------|
| Cost Recovery and Program Fee Payments |                                                 |
| Pay Rockfish Cost Recovery Fees        | Make Rockfish Program Cost Recovery Fee Payment |
| Pay Rockinsii Cost Recovery Pees       |                                                 |

A CDQ Group, with IFQ accounts is shown below:

| Make IFQ Cost Recovery Fee Payment         |
|--------------------------------------------|
| Make CDQ Program Cost Recovery Fee Payment |
|                                            |

An A80 Cooperative account is shown below:

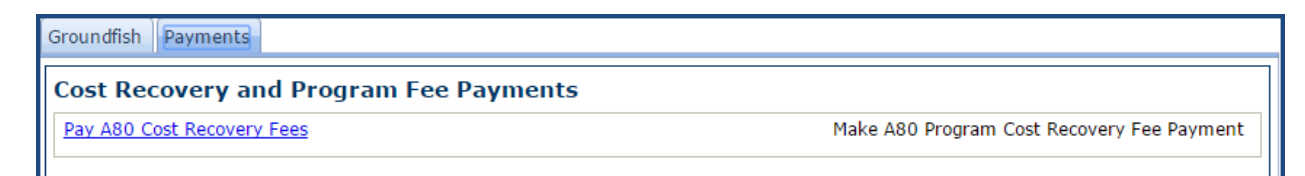

An AIP account is shown below:

| Payments                               |                                            |
|----------------------------------------|--------------------------------------------|
| Cost Recovery and Program Fee Payments |                                            |
| Pay AIP Cost Recovery Fees             | Make AIP Program Cost Recovery Fee Payment |
|                                        |                                            |

Important! If you do not see the option to make a fee payment for a program for which your owe fees, please contact NMFS staff for assistance. Contact information is available from the top menu by clicking on 'Contacts.' Note, selecting this option will open a contacts web page in a new tab or browser window. You will not be logged out of eFISH.

| Contacts | AA Site Navigation | Account | Help | Logout |
|----------|--------------------|---------|------|--------|
| ACCOU    | NT DETAILS         |         |      |        |

#### **Paying Fees**

From the Main Menu page, select the 'Payments' tab, then locate the link for the program for which you are making a fee payment.

The Observer Fee Payment page is shown below. Note, the appearance of the screen may vary somewhat depending on the program selected. Be sure you are in the desired fee program screen before proceeding!

| OBSERVER FEES<br>Label displays the selected<br>program. Verify correct pr | d cost-recovery or fee<br>rogram before proceeding!                                                                                                    |
|----------------------------------------------------------------------------|----------------------------------------------------------------------------------------------------|
| Fee Liability Summary                                                      | Fee Transactions 🛛 🕤 💽                                                                                                    |
| NMFS Id:           Due Date:         2017-02-15                            | Date Description Payment Amount Method                                                                                                    |
| Fee Liability Due:       Additional Credits:       Additional Debits:      | Fee transactions, such as amount billed, and payments made are displayed here.                                                                                       |
| Amount Paid:                                                               | Observer Program Fee Payment                                                                                                    |
| Balance Due:                                                               | Payment Method:                                                                                                    |
| Fee Detail Report   CSV  XLS                                               | Payment Amount:                                                                                                    |
| A Fee Detail Report is<br>available for some programs.                     | NOTE: Credit Card payments cannot exceed \$24,999 for single or<br>multiple payments. If your payment due exceeds that amount,<br>please use the ACH payment option. |

### Fee Detail Report

A Fee Detail report is available for some Cost-Recovery or Program fees. The information available in this report varies by program. For Observer Fees, the report provides the level of detail shown below:

| 1 | Observer        | Program C                | RF Detail R          | eport     |             |                 |                 |            |         |      |        |                 |                 |                               |                               |           |
|---|-----------------|--------------------------|----------------------|-----------|-------------|-----------------|-----------------|------------|---------|------|--------|-----------------|-----------------|-------------------------------|-------------------------------|-----------|
| 2 | Retrieving      | g Fees for:              |                      |           |             |                 |                 |            |         |      |        |                 |                 |                               |                               |           |
| 3 | Year: 2004      |                          |                      |           |             |                 |                 |            |         |      |        |                 |                 |                               |                               |           |
| 4 | NMFS ID:        | 1111                     |                      |           |             |                 |                 |            |         |      |        |                 |                 |                               |                               |           |
| 5 | BUYER<br>NUMBER | Vessel<br>ADFG<br>NUMBER | ADFG<br>PROC<br>CODE | Report ID | Fish Ticket | IFQ Transaction | LANDING<br>DATE | IFQ PERMIT | SPECIES | PORT | WEIGHT | STAND.<br>PRICE | Price<br>PER LB | Fee -<br>Processor<br>Portion | Fee -<br>Harvester<br>Portion | TOTAL FEE |

For other programs, the following information may be provided:

|   | A1 • (             | f <sub>*</sub> | tommonity/ tauget | amanti Taatik | Program CR | F Detail Repo | rt        |            |            |            |           |
|---|--------------------|----------------|-------------------|---------------|------------|---------------|-----------|------------|------------|------------|-----------|
|   | А                  | В              | С                 | D             | E          | F             | G         | Н          | I.         | J          | K         |
| 1 | Factoria and Fig.  |                |                   |               |            |               |           |            |            |            |           |
| 2 | Vessel ADFG Number | Date           | Category          | Species Code  | Species Gr | Gear Group    | Fee Weigh | Metric Tor | Standard P | Fee Percer | Total Fee |

### Submitting a Payment

Carefully review the Fee Payment page, then select a Payment Method and enter a Payment Amount in the fields provided. Note, the ACH payment method option should be selected for payments of \$25,000 or more.

After clicking on 'Submit Payment' you will briefly see a window with a message

'Redirecting to Pay.gov' before you are taken to the Pay.gov payment entry screen. Pay.gov is a secure payment service offered by the Department of Treasury used to process payments for many government agencies including NMFS. By using

Pay.gov, NMFS does not handle the storage or processing of your credit/debit card or bank account information.

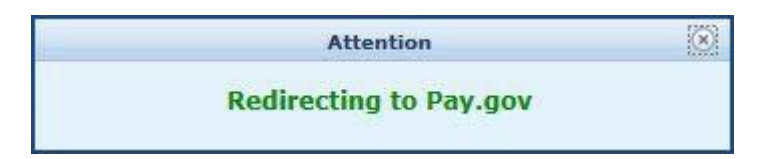

Once at the Pay.gov screen, select a payment method. Be sure to select the same method you selected back at the NMFS Fee Payment page:

| NOAA FISHERIES                                                           | Pay.gov' |
|--------------------------------------------------------------------------|----------|
| Please select a payment method:                                          |          |
| I want to pay with a withdrawal from a checking or savings account (ACH) |          |
| 🗕 I want to pay with a debit or credit card 🛛 💴 🛶 🔤 🚛 🕕                  |          |
| Cancel Continue                                                          |          |

## **Payment by Credit Card**

Enter all required information in the Pay.gov Credit or Debit Card entry screen. When finished, click 'Continue.'

| Please provide the Credit of<br>* indicates required fields | or Debit Card Information below. |
|-------------------------------------------------------------|----------------------------------|
| Agency Tracking ID:                                         | 138061                           |
| Payment Amount:                                             | \$25.00                          |
| Country:                                                    | United States •                  |
| * Billing Address:                                          | 123 Main St                      |
| Billing Address 2:                                          |                                  |
| * City:                                                     | (hartenda)                       |
| * State/Province:                                           | Alizitik(z)                      |
| * ZIP/Postal Code:                                          | Selent12                         |
| * Account Holder Name:                                      | Hard age of Hard Street Bar      |
| * Card Type:                                                | Visa 🐡 🔤 🕎 🚺 🗃 🛈                 |
| * Card Expiration Date:                                     | 01 T                             |
| * Account Number:                                           |                                  |
| <u>Previous</u> <u>Ca</u>                                   | Continue                         |

Review the payment information shown on the confirmation screen. Your payment will not be processed until you click 'Submit' on this screen. Be sure to check to box next to 'I authorize a charge...'

| * indicat | tes required fields                                                                                          |
|-----------|----------------------------------------------------------------------------------------------------|
|           | Agency Tracking ID: 130001                                                                                   |
|           | Payment Amount: 121 00                                                                                       |
|           | Payment Method: Plastic Card                                                                                 |
|           | Account Holder Name:                                                                                         |
|           | Card Type: Winn                                                                                              |
|           | Account Number:                                                                                              |
|           | Billing Address:                                                                                             |
|           | Billing Address 2:                                                                                           |
|           | City:                                                                                                    |
|           | Country: United States                                                                                       |
|           | State/Province:                                                                                              |
| -         | ZIP/Postal Code:                                                                                             |
|           | I authorize a charge to my card account for the above amount in accordance with<br>my card issuer agreement. |
|           | Previous Cancel Submit                                                                                       |

After submitting your payment through Pay.gov, you will be redirected back to the NMFS eFISH site to a Receipt of Payment screen.

| Receip                 | ot of Payment    |               |
|------------------------|------------------|---------------|
| Name:                  | 1000000000       |               |
| Transaction Status:    | Success          |               |
| Remittance Id:         | 130061           |               |
| Pay.gov Tracking Id:   | - 0 0 00 (gd + - |               |
| Amount Paid:           | 10.000           |               |
| Record Date:           | 2016-11-15       |               |
| Main Menu Print Receip | t EMail Receipt  |               |
|                        | EMail receipt    | to vour email |

From the Receipt of Payment screen you have the option to Print Receipt or Email Receipt. The print receipt option will send a copy of the receipt page to your system's default printer (if available). The Email receipt will send an email to the email contact address on file with NMFS. It is highly recommended that you make use of one or both of these options. Make note of the Remittance Id, which is the unique identifier for your payment in the NMFS system.

If you do not at first see the Payment Confirmation email, look in your 'Spam' folder or equivalent.

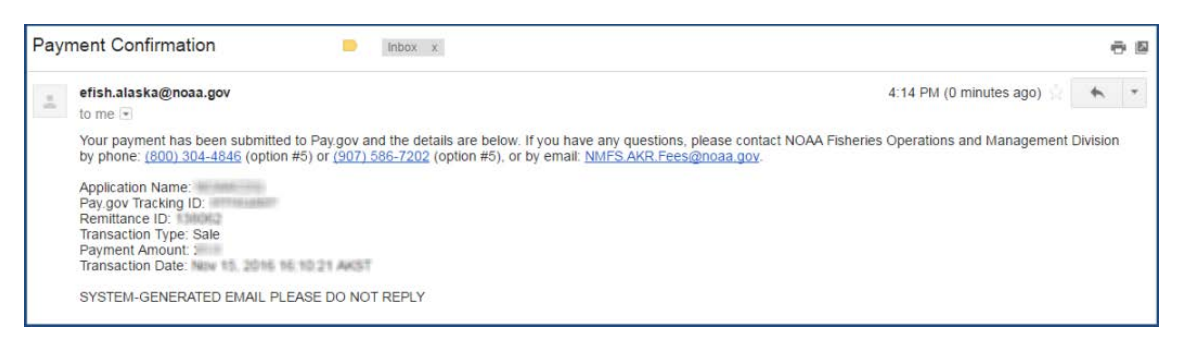

Payment by ACH (Automated Clearing House)

As previously noted, payments of \$25,000 or more should be made using the ACH payment method whereby the payment amount will be withdrawn directly from your bank account. To pay by ACH, select the ACH Payment Method from the eFISH Fee Payment page. As described in the Payment by Credit Card section above, you will then be redirected to the Pay.gov site and prompted to (again) select a payment method option with Pay.gov.

Be sure to select the ACH payment method at the Pay.gov screen.

| NOAA FISHERIES                                                                                                    | Pay.gov |
|----------------------------------------------------------------------------------------------------|---------|
| Please select a payment method:                                                                                                    |         |
| <ul> <li>I want to pay with a withorbave from a checking of savings account (ACH)</li> <li>I want to pay with a debit or credit card</li> <li>I want to pay with a debit or credit card</li> </ul> |         |
| Cancel Continue                                                                                                    |         |

After selecting the ACH payment method in the screen shown above and then clicking 'Continue' you will be taken to the ACH entry screen. Enter all required information in the Pay.gov ACH entry screen. When finished, click 'Continue.'

| Please enter checking or savings account information<br>below.<br>* indicates required fields |
|-----------------------------------------------------------------------------------------------|
| Agency Tracking ID: 134042                                                                    |
| Payment Amount: 1275-000                                                                      |
| * Account Holder Name: Helder                                                                 |
| * Account Type: Business Checking                                                             |
| Routing Number Account Number Check Number                                                    |
| * Routing Number:                                                                             |
| * Account Number:                                                                             |
| * Confirm Account Number:                                                                     |
| Previous Cancel Continue                                                                      |

Review the payment information shown on the confirmation screen. Your payment will not be processed until you click 'Continue' on this screen. Be sure to check to box next to 'I agree to the Pay.gov authorization...'

| Review and submit payment<br>* indicates required fields                                                                                                    |
|----------------------------------------------------------------------------------------------------|
| Agency Tracking ID: 100002                                                                                                    |
| Payment Amount: 125 00                                                                                                    |
| Payment Method: ACH Debit                                                                                                    |
| Account Holder Name:                                                                                                    |
| Account Type: Business Checking                                                                                                    |
| Routing Number:                                                                                                    |
| Account Number:                                                                                                    |
| Authorization and Disclosure Statement:                                                                                                    |
| Authorization and DisclosureConsumers and Businesses<br>The debit transaction(s) to which you are agreeing are handled on behalf of<br>Federal agencies by "Pay.gov," which consists of services offered by the U.S.<br>Treasury Department's Financial Management Service. As used in this document,<br>"we" or "us" refers to the Financial Management Service and its agents and<br>contractors operating Pay.gov. "You" refers to the end-user reading this document<br>and agreeing to it prior to engaging in a debit transaction.<br>I. Consumers |
|                                                                                                    |
| ★ I agree to the Pay.gov authorization and disclosure statement.                                                                                                    |
| Previous Cancel Continue                                                                                                    |

After submitting your payment through Pay.gov, you will be redirected back to the NMFS eFISH site to a Receipt of Payment screen. From this screen you have the option to Email or Print a receipt. It is highly recommended that you take advantage of one or both of these options. Additionally, it is important to make note of the Remittance Id, which is the unique identifier for your payment in the NMFS system.

|                                       | Receipt of Payment                                                                                     |                       |                                 |
|---------------------------------------|----------------------------------------------------------------------------------------------------|-----------------------|---------------------------------|
| Return to<br>Main eFISH<br>menu page. | Name:<br>Transaction Status:<br>Remittance Id:<br>Pay.gov Tracking Id:<br>Amount Paid:<br>Necord Date: | Success               |                                 |
| end receipt to printer.               | Main Menu Print Rec                                                                                    | eipt EMail Receipt EN | Aail receipt to your ema count. |

When finished you may logout of the system, or click 'Main Menu' to return to the main eFISH menu page for other account access options.

# *If you have any questions or need assistance with eFISH, please call: (-800) 304-4846 (option #5), or email: efish.alaska.support@noaa.gov.*

*If you experience problems when trying to submit your fee payments, please call: (800) 304-4846 (option #5) or (907) 586-7202 (option #5) or send an email to: NMFS.AKR.Fees@noaa.gov.*